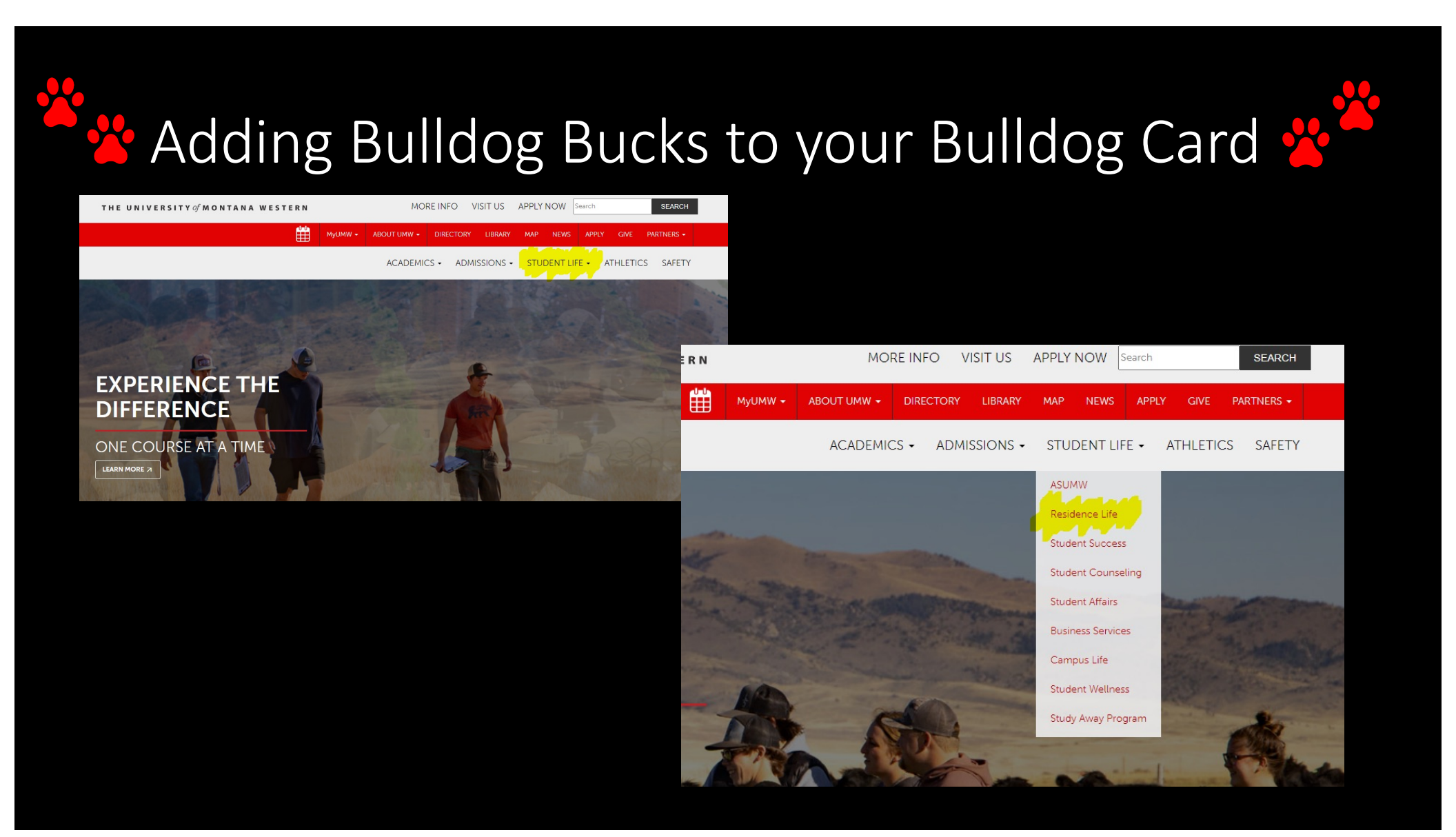

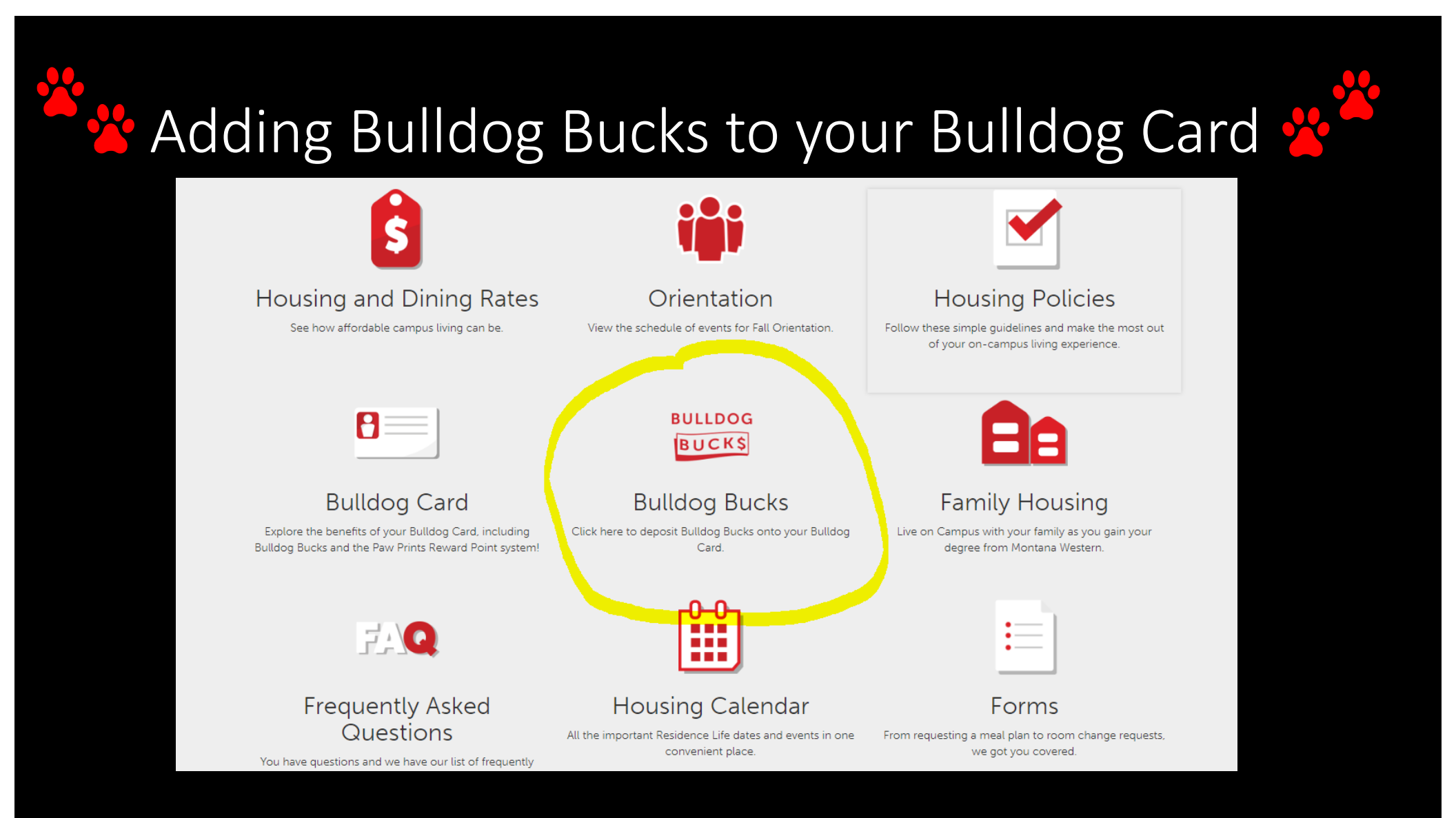

| BULLDOG BUC                               | К\$     |
|-------------------------------------------|---------|
| Sign In<br>Enter your account information |         |
|                                           | Sign In |

## 😤 🐣 Adding Bulldog Bucks to your Bulldog Card 😤

- 1. Go to our webpage at https://www.umwestern.edu/
- 2. Find the white tab bar and click on the "Student Life" drop down.
- 3. Then click on Residence Life
- 4. Click on the "Bulldog Bucks" icon.
- 5. Once you are directed to the Sign In page, click to sign on.

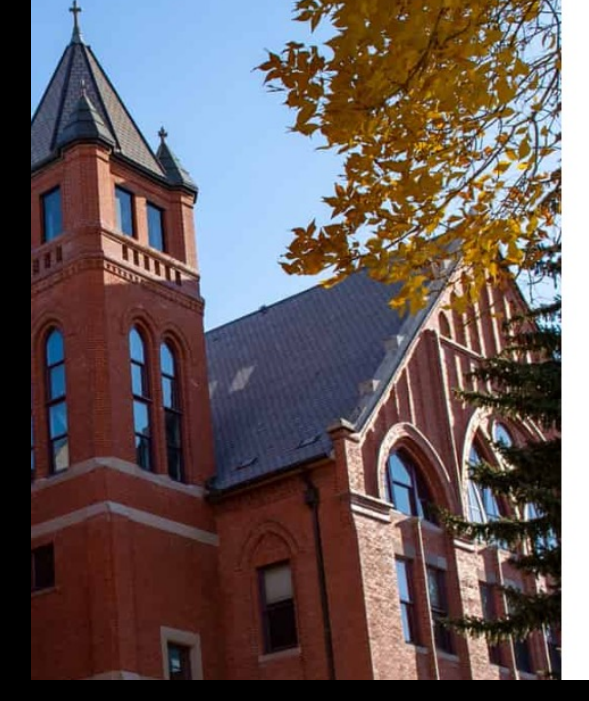

| THE | UNIVERS | ITY OF MONTAN | A WESTERN |
|-----|---------|---------------|-----------|
|     |         |               |           |

Sign in

rachel.harris@umwestern.edu

Sign in

Need sign-in assistance? Contact IT Services at 406-683-7777, 8AM to 5PM, M-F. Outside of business hours, please send your inquiry and phone number to ITS@umwestern.edu.

## 峇 Adding Bulldog Bucks to your Bulldog Card 😤

6. Once you've log in you will see a page that looks like this.

Account – Always Bulldog Bucks

\* Click the grey "NEXT" button.

specific amount.

Deposit Type – For this you will want to add a

Payment Method – Always Credit Cards when

Deposit Amount – Type in the amount you want to add in. Add \$8.50 per guest.

you are adding it through the webpage.

- 7. Click on the blue link to "+Add Money".
- 8. Fill out the information.

Acc Sele

Dej You

Der

Mir Ma

Pay

| unt                                                                                                    |
|----------------------------------------------------------------------------------------------------|
| t the account you want to deposit funds to.                                                                                 |
| dog Bucks                                                                                                    |
|                                                                                                    |
|                                                                                                    |
| osit Type<br>can select to deposit a specific amount into the account above. (                                              |
| ent account balance and a target balance (balance top-off).                                                                 |
| pple: A student's account contains \$10. You want to make the ac                                                            |
| pecific Amount                                                                                                    |
| Balance Top-Off                                                                                                    |
|                                                                                                    |
|                                                                                                    |
| <b>ssit Amount</b><br>: the amount you want to deposit.<br>mum deposit amount: 1.00 USD<br>mum deposit amount: 5,000.00 USD |
| 1.00 USD                                                                                                    |
|                                                                                                    |
|                                                                                                    |
| nent Method                                                                                                    |
| Credit Card                                                                                                    |
|                                                                                                    |

9. Add in your credit card information and click "SUBMIT".

| THE UNIVERSITY<br>MONTANA WESTERN eAccounts |                               |         |                         |  |  |  |  |  |
|---------------------------------------------|-------------------------------|---------|-------------------------|--|--|--|--|--|
| Accounts Card Services Profile              |                               |         |                         |  |  |  |  |  |
| Account Summary Account Transactions        | Board Transactions            | Account | Statements              |  |  |  |  |  |
| Bulldog Bucks                               | 0.61 USD<br><u>+Add Money</u> |         | Welcome<br>The Transact |  |  |  |  |  |
| UMW Paw Prints                              | 0.00 USD                      |         |                         |  |  |  |  |  |
| UMW Commuter A Fall 23                      | Active                        |         |                         |  |  |  |  |  |

\* If this process doesn't work for you, please let me know during a break and we can get money added to your account another way.

## Adding Bulldog Bucks to your Bulldog Card 😤

Scan this QR code and it will direct you to our sign in page for Bulldog Bucks.

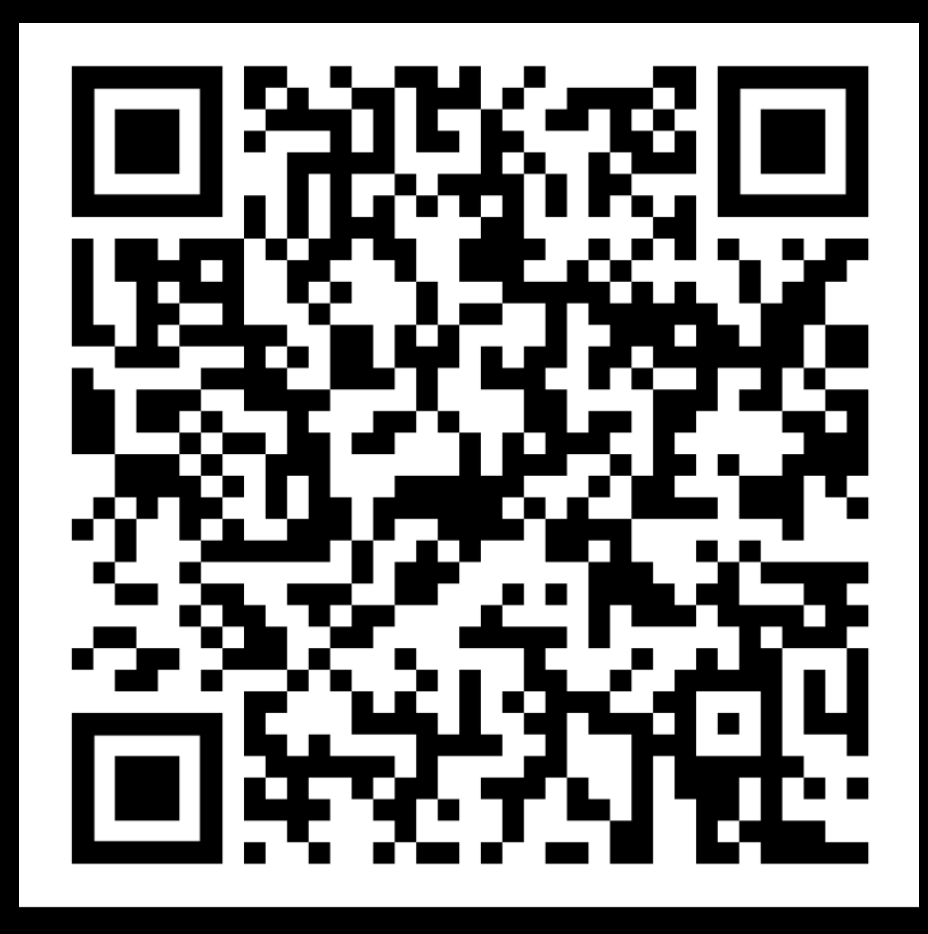